# <u>วิธีการชำระเงินบำรุงการศึกษาผ่านช่องทางต่าง ๆ ของโรงเรียน</u>

## 1. ชำระผ่านช่องทางเคาน์เตอร์ธนาคารกรุงไทยทุกสาขา ทั่วประเทศ

นำใบแจ้งการชำระเงินเพื่อบำรุงการศึกษาที่ ดาวน์โหลด ผ่าน website ของโรงเรียน หรือโรงเรียนแจกให้
ไปชำระที่เคาน์เตอร์ธนาคารกรุงไทยทุกสาขา โดยการสแกน barcode หรือ qrcode ที่อยู่ด้านล่างสุด

| Contraction of the local division of the local division of the loc | ภาคเรียนที่ 2 ปีการศึกษา 2563                                                                                                    |                                                                                                    |                                         |                                                                                                    |  |
|----------------------------------------------------------------------------------------------------|----------------------------------------------------------------------------------------------------|----------------------------------------------------------------------------------------------------|-----------------------------------------|----------------------------------------------------------------------------------------------------|--|
| ชื่อ-นามสกุลนักเรีย<br>รหัสประจำตัวนักเรี<br>ชั้นห้องเรียน                                                                                                    | กน เด็กหญิงวารุณีโง<br>ยน 99999<br>ม.1/1                                                                                                    | พธิ์คำ                                                                                                    |                                         |                                                                                                    |  |
|                                                                                                    | รายกา                                                                                                    | 15                                                                                                    |                                         | จำนวนเงิน                                                                                                    |  |
| เงินบำรุงการศึกษา                                                                                                    | 1                                                                                                    |                                                                                                    |                                         | 3,650.00                                                                                                    |  |
|                                                                                                    | (สามพันหกร้อยห้า                                                                                                    | าสิบบาทถ้วน)                                                                                                    |                                         | 3,650.0                                                                                                    |  |
| หมายเหตุ<br>- ขอดเงินรวมข้างดันส<br>- ผู้ข้าระเงินเป็นผู้รับผี<br>- ดารณีพบปัญหาในก<br>- หากพันกำหนดรับรั                                                                                                    | ร์งไม่รวมค่าธรรมเนียมธนาคาร<br>ครอบค่าธรรมเนียมธนาคารในอัตรา 10 บาท (ข้<br>โธนาคารกรุงไทย จำกัด (มหาชน) ทุกสาขาทั่วป<br>อร่ำระเงิน โปรดติดต่องานการเงินของโรงเรียน<br>เข้าระเงิน โปรดติดต่องานการเงินของโรงเรียน<br>แบบฟอร์มการช้ำระเงินเพื่อห<br>โรงเรียนเตรียมอุดมศึกษาน้อมเกล้า<br>ธนาคารกรุงไทย จำกัด (มหาชน) | โคราเดียวทั่วประเทศ)<br>ระเทศ<br>ควอกรุงไทย โทว. 0-2111-1111<br><b>บำรุงการศึกษา (Pay-Ir</b><br>Product Code :<br>ชื่อ-นามสกุลนักเรียน :<br>รหัสประจำตัวนักเรียน (Ref | สำหรับ<br>(ดงชื่อ)<br>วันที่            | แจ้าหน้าที่ธนาคาร<br>สู้รับเงิน<br><sub>มีอรี่ธและประพันตรา)</sub><br>วนที่ 2 (สำหรับธนาคาร)<br>ารุณี โพธิ์ค่ำ |  |
| Krungthai<br>nsaīna                                                                                                    |                                                                                                    | ขัน/ห้องเรียน (Ref.2) :                                                                                                    | 101                                     |                                                                                                    |  |
|                                                                                                    | จำนวนเงิน (ตัวเลข)                                                                                                    | 3,650.00                                                                                                    |                                         |                                                                                                    |  |
|                                                                                                    | จำนวนเงิน (ตัวอักษร)                                                                                                    | สามพันหกร้อยห้าสื                                                                                                    | บบาทถ้วน                                |                                                                                                    |  |
|                                                                                                    | สำหรับเจ้าหน้าที่ธนาคาร                                                                                                    |                                                                                                    |                                         |                                                                                                    |  |
|                                                                                                    | สำหรับเจ้าหน้าที่ธนาคาร<br>กำหนดชำระเงินที่ธนาคา<br>ท่านสามารถชำระเงินได้พับที่ผ่าน Mabil                                                                                                    | รกรุงไทยทุกสาชา ตั้งแต่วันที<br>e Banking Application พระบ                                                                                                    | 1 30 พฤศจิกายน - 3<br>าคาร โดยสมกน OP ( | 30 ธันวาคม 2563<br>Code หรือ Barcode ด้านต่าง                                                                  |  |

- กรณีที่**ไม่**สามารถสแกน barcode หรือ qrcode ได้เนื่องจาก barcode หรือ qrcode ไม่ชัดเจน ให้สาขา key in ( คีย์รายละเอียดด้วยมือ) ได้เลย

# 2. ชำระผ่านตู้ ATM ธนาคารกรุงไทย

| หน้าจอหลัก                                                                                                    | Krungthai                                                                                                    |
|----------------------------------------------------------------------------------------------------|----------------------------------------------------------------------------------------------------|
| Provedor Provedor Prove<br>Provedor Provedor Provedor Provedor Provedor Provedor Provedor Provedor Provedor Provedor Provedor Provedor Provedor Provedor Provedor Provedor Provedor Provedor Provedor Provedor Provedor Provedor Provedor Provedor Provedor Provedor P | รอสักครู่<br>ามปลอดภัยของข้อมูลบนบัตร<br>กำลังอ่านข้อมูลบนซิป<br>หรื # memory.<br>marks<br>ands                                                                                                    |
| 🥌 มักระสาม<br>กรุณาใส่รหัส<br>Enter your PN                                                                                                    | 🍎 รัฐสุขที่พี<br>วันนี้ให้กรุงไทยช่วยอะไรคูณดีคะ?<br>เอส เดม เชนา เชนา เชนา                                                                                                    |
| ******                                                                                                    | 2001     5001     Em     Em <th< td=""></th<> |
| โปรดใช้มือป้อยณะกดรหัส<br>เพื่อป้องกันบุคคลอันเพิ่นรหัสของกาน<br>คะ เพลง และ และ เคลง ค.ศ                                                                                                    | Construction Construction                                                                                                    |
| เมษายาม สามารถ และ your internation<br>เมษายาง<br>โร Protest served, Unauthorized unage or adaptatio                                                                                                    | anthrough                                                                                                    |

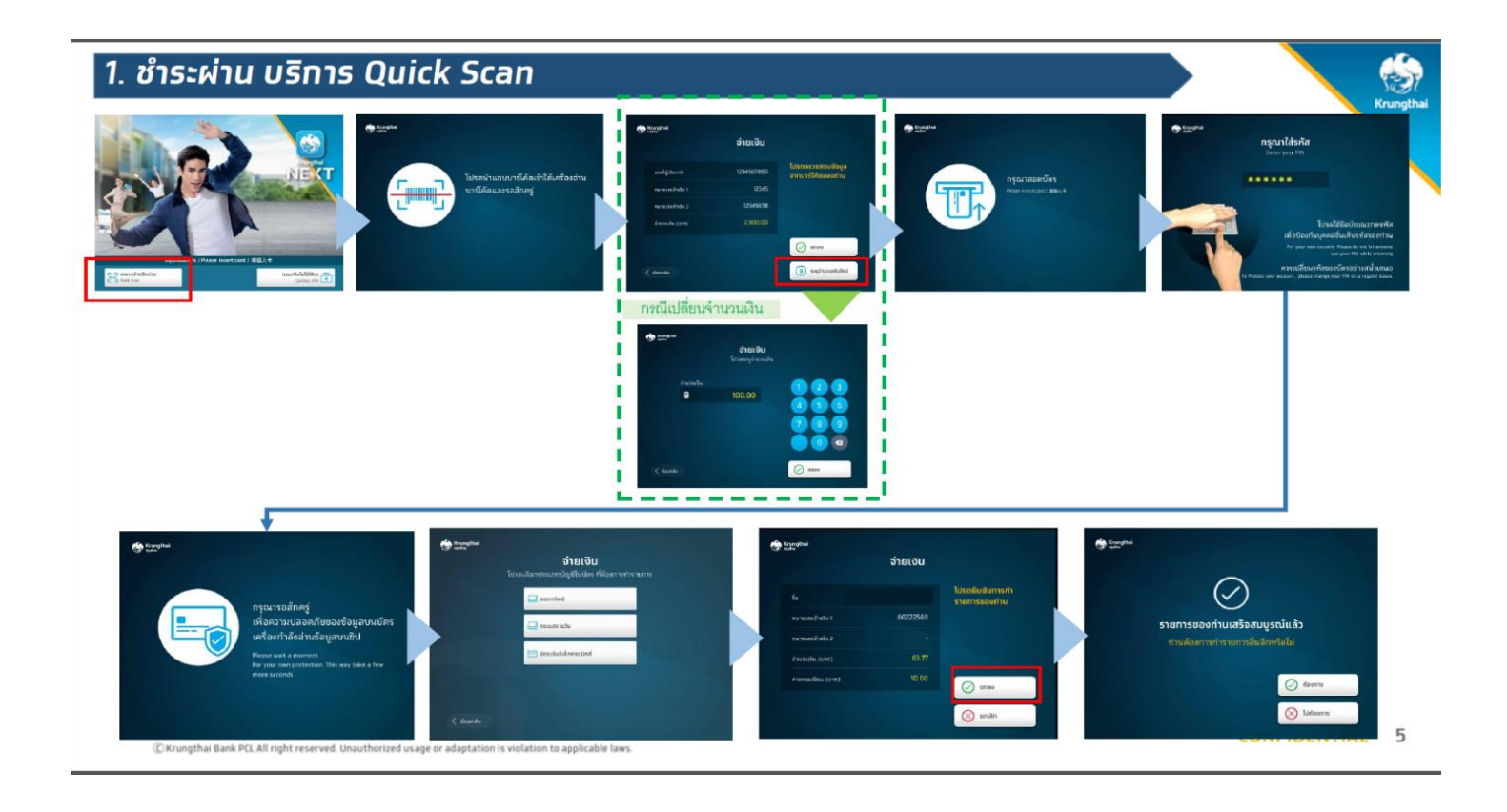

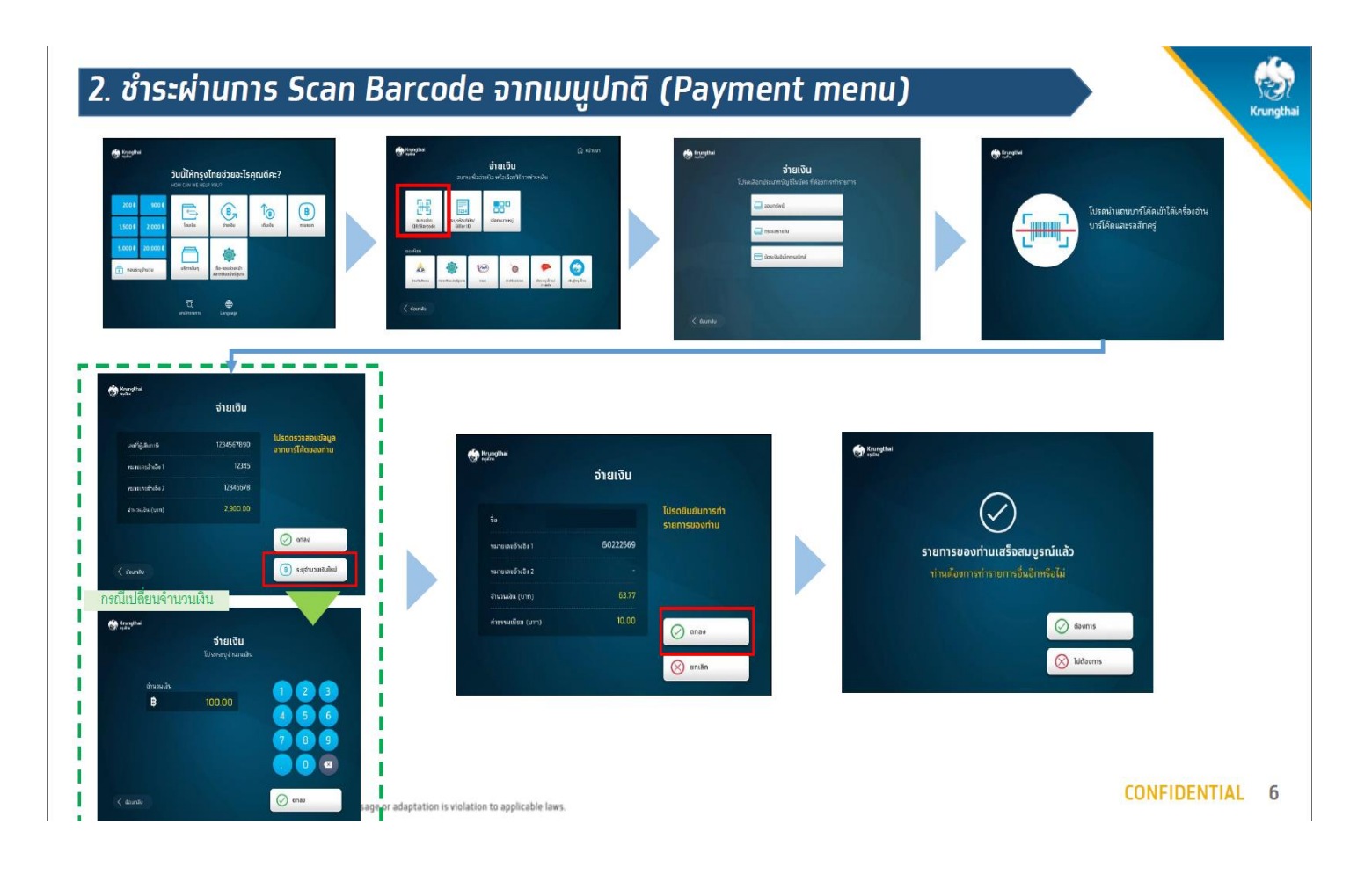

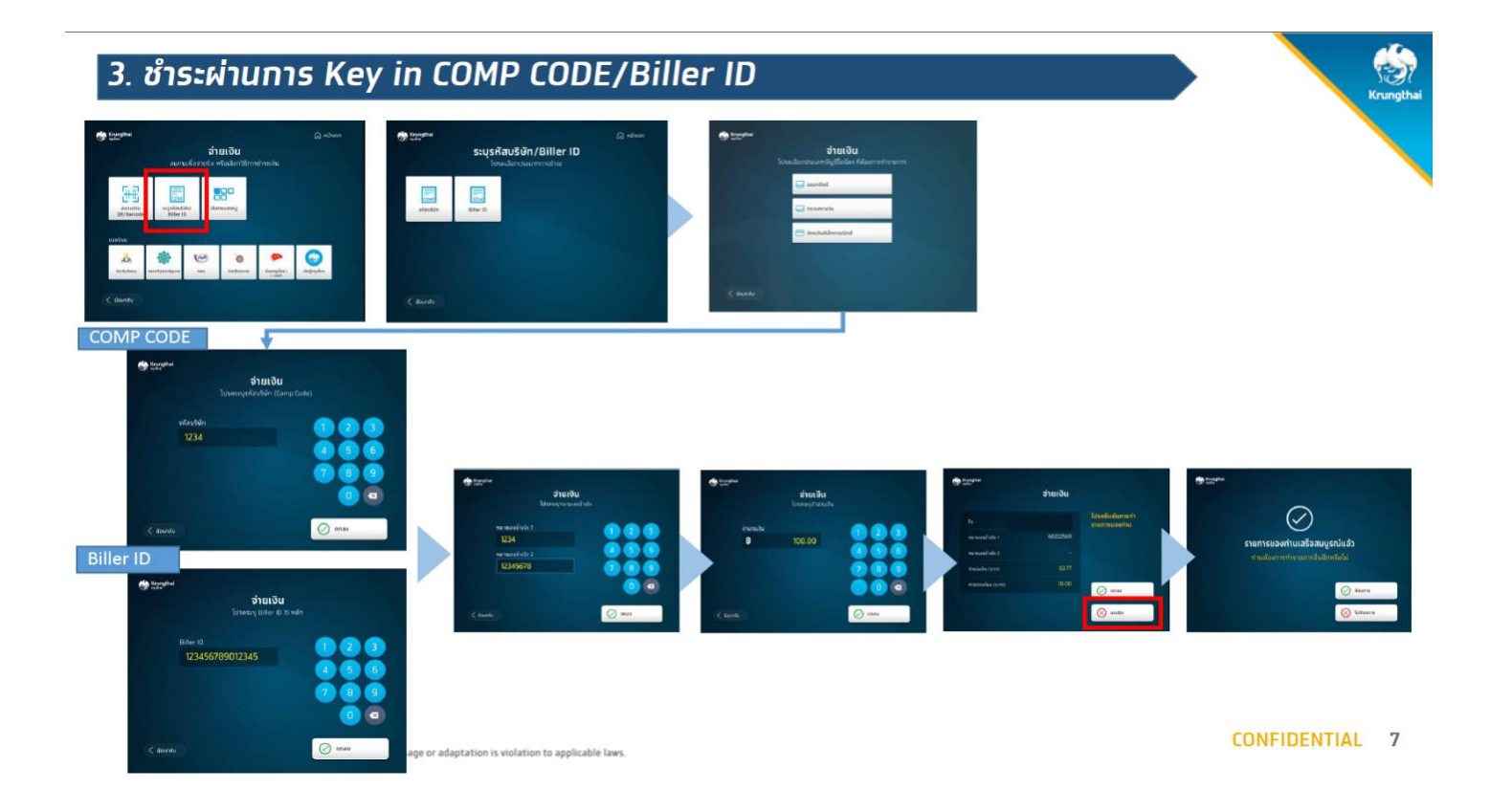

#### 3. ชำระผ่าน Application บนมือถือ

- ผู้ปกครองสามารถใช้ Application ของทุกธนาคารสแกน barcode หรือ qrcode ได้ ซึ่งแต่ละธนาคารจะมีวิธีการ ชำระที่แตกต่างกันไป
- Application Krungthai Next
- \*\*\* ชื่อ-นามสกุลนักเรียน (รองรับฟอนต์ภาษาไทย) ต้องเป็นชื่อนักเรียนเท่านั้น <u>ไม่ใช่</u> ชื่อ ผู้ปกครอง และต้องไม่เกิน

30 ตัวอักษร (ใช้ย่อได้ เช่น เด็กหญิง เป็น ด.ญ.เป็นต้น) ถ้าไม่งั้นจะ error ไม่สามารถจ่ายได้ ตามตัวอย่างนี้ ต้องแก้ไขใหม่

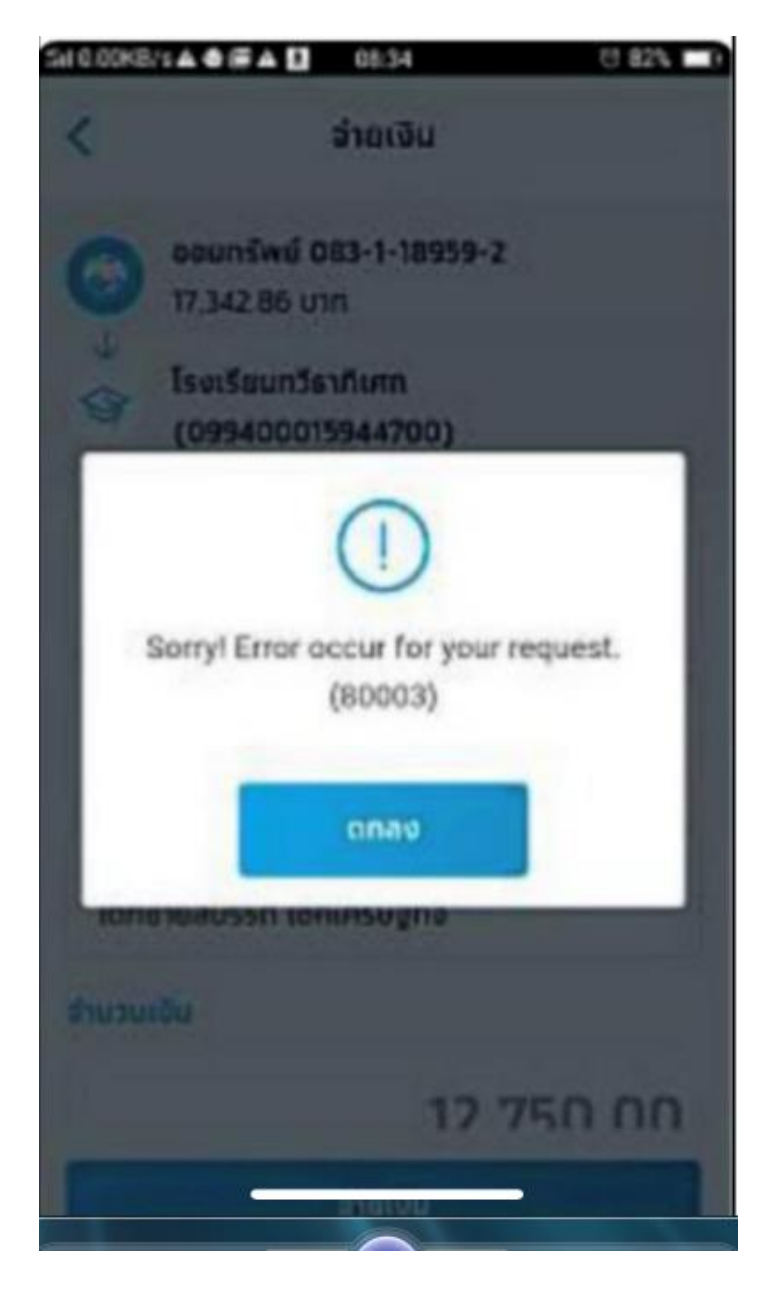

## 1. ชำระผ่านการ Scan Barcode

#### 1. เลือกเมนูสแกน

### 2. สแกน Barcode ที่บิล

#### 3. กด "จ่ายเงิน"

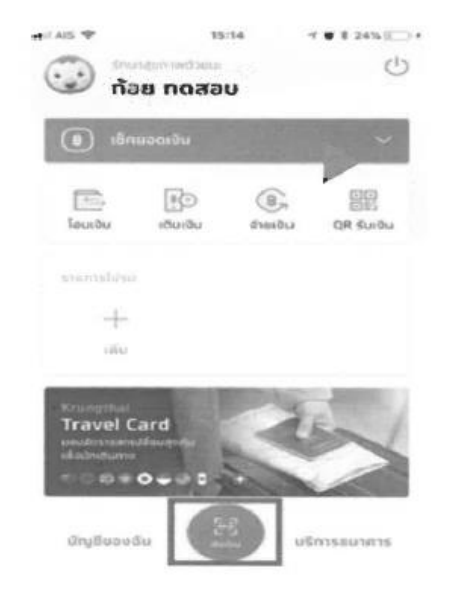

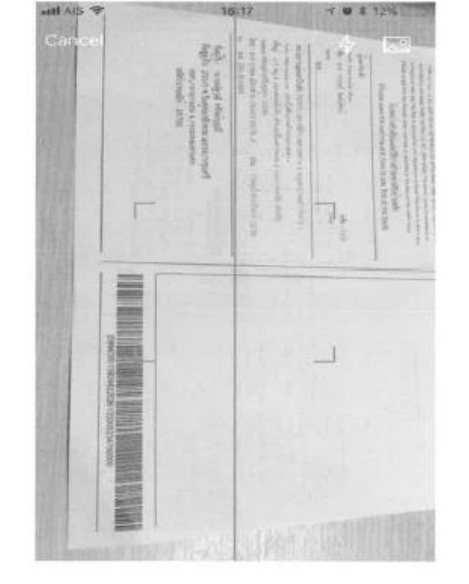

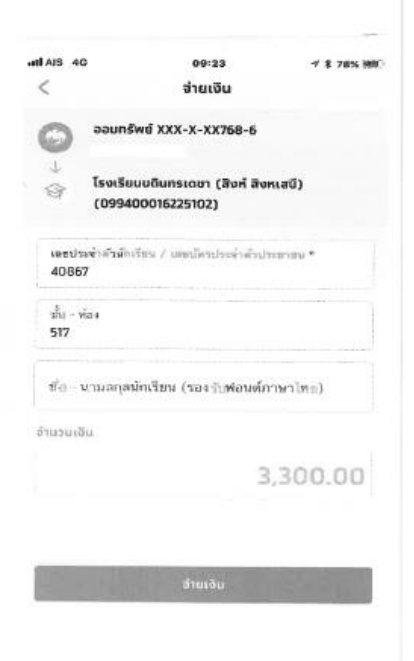

## 1. ชำระผ่านการ Scan Barcode (ต่อ)

4. กดยืนยัน

un ans au

<

0 0

lunia Sy

Dorositu

dissuções

Sudmissing

บันทึกสายสำ

#### 5. ใส่ PIN

0

-3

#### 6. รายการเสร็จสิ้น 08:15 7 2 905 998 ยืนสันราชการ \* 410.4 10.04 Y # 8 385 [[] -------16:48 น.ส.กรณี ณ สงขลา Lásila PIN × Krungthai acunówé XXX-X-XX768-6 RORDINDECHA (SINGH SINGHASENI) SCHOOL (099400016225102) ເດຍປວຍໃກ້ຕົວທັກເວັດນ 7 ເສຍພັດສະໄສເຫັງດ້ານໃນເຜາແນ 000000 christene สรประชายง. 39843 ชั้น - คือง: 605 descharbe by vestions reprised to the sasánato 7124726662018130 บาร ก้อม กอสอบ นาย ก้อย กอสอบ 0 myolow XXX X XX782 0 0 mulea Xell-X-esta2-0 3,300.00 unn hida 0.00 Utri 59 (5) 25 D.n. 2563 2 3 1 1005 0.00 035 4 6 30 w.s. 2561 15.48 u สามว่าเสีย unn 30 m.u. 2951 กรรมควา 0/30 เห็นอีกษะเ 0.00 um elasta unitation 7 8 9

30 M.H. 2561 15-48 U

30 w.e. 2501

amaisehing. Suffigureralise

### <u>หมายเหตุ</u>

 การดาวน์โหลดใบแจ้งการชำระเงินเพื่อบำรุงการศึกษา (Pay-In Slip) สามารถดาวน์โหลดได้ที่ www.tun.ac.th ไปที่ ดาวน์โหลดใบแจ้งการชำระเงิน เพื่อบำรุงการศึกษา แล้วกรอก <u>ชั้น ห้อง เลขที่</u> และดาวน์โหลดใบแจ้งการ ชำระเงิน ดังภาพ

| ดาวน์โหลดใน<br>โรงเรียนเตรียมส<br>ภาคเรียนที่ 2 ปีเ | บแจ้งการชำระเงินเพื่อบำรุงการศึกษา<br>อุดมศึกษาน้อมเกล้า<br>การศึกษา 2563 |
|-----------------------------------------------------|---------------------------------------------------------------------------|
| ชั้น ขึ่                                            | ชันมัธยมศึกษาปีที่ 1 🖌                                                    |
| ห้อง 1                                              |                                                                           |
| เลขที่                                              |                                                                           |
| ดาวน์โหล                                            | ลดใบแจ้งการชำระเงิน                                                       |
|                                                     |                                                                           |
| กำหนดชำระเงิ                                        | นที่ธนาคารกรุงไทยทุกสาขา ตั้งแต่วันที่ 30 พฤศจิกายน - 30 ธันวาคม 2563     |

2. การชำระเงินบำรุงการศึกษาด้วยวิธีดังกล่าว สามารถชำระได้ตั้งแต่

# วันที่ 30 พฤศจิกายน - 30 ธันวาคม 2563

3. การรับใบเสร็จ

| วันที่ชำระ                  | วันที่รับใบเสร็จ | ผู้รับผิดชอบ/หมายเหตุ           |
|-----------------------------|------------------|---------------------------------|
| 30 พฤศจิกายน-2 ธันวาคม 2563 | 5-6 ธันวาคม 2563 | ครูที่ปรึกษา/วันประชุมผู้ปกครอง |
| 3-7 ธันวาคม 2563            | 9 ธันวาคม 2563   | ครูที่ปรึกษา                    |
| 8-16 ธันวาคม 2563           | 18 ธันวาคม 2563  | ครูที่ปรึกษา                    |
| 17-23 ธันวาคม 2563          | 25 ธันวาคม 2563  | ครูที่ปรึกษา                    |
| 24-30 ธันวาคม 2563          | 7 มกราคม 2564    | ครูที่ปรึกษา                    |

ภายหลังวันที่ 30 ธันวาคม 2563 ผู้ปกครองสามารถชำระเงินบำรุงการศึกษา (เงินสด)
ได้ที่เคาท์เตอร์การเงินโรงเรียน ห้องกลุ่มบริหารงบประมาณ <u>เท่านั้น</u>

ในวันและเวลาราชการ